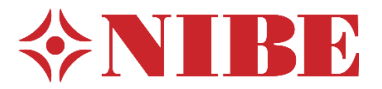

### Chcete-li nastavit myUplink, postupujte takto:

- 1. Zkontrolujte na www.myuplink.com/check že Vaše zařízení je podporováno službou "myUplink"
- 2. Zaregistrujte si bezplatný účet na www.myuplink.com. Po registraci obdržíte email. Podle pokynů v e-mailu aktivujte svůj účet. Pokud neobdržíte zprávu do složky Doručená pošta, zkontrolujte spamový filtr nebo klikněte na odkaz a získejte nové heslo z webu.
- 3. Než se budete moci připojit k myUplink, zvolte typ připojení (kabelové nebo Wi-Fi) v menu 5.2.1 nebo 5.2.2.

# NASTAVENÍ SÍTĚ **〈** 5.2 × 5.2.1 wifi > 5.2.2 Ethernet >

#### 3.1 Připojení zařízení k aktivnímu bezdrátovému připojení (wifi)

V nabídce 5.2. zvolte wifi

#### < ₅ PŘIPOJENÍ × 5.1 myUplink > 5.2 Nastavení sítě > 5.4 Bezdrátové jednotky > 5.10 Nástroje >

a v 5.2.1.vyberte síť (nutné zadat heslo sítě)

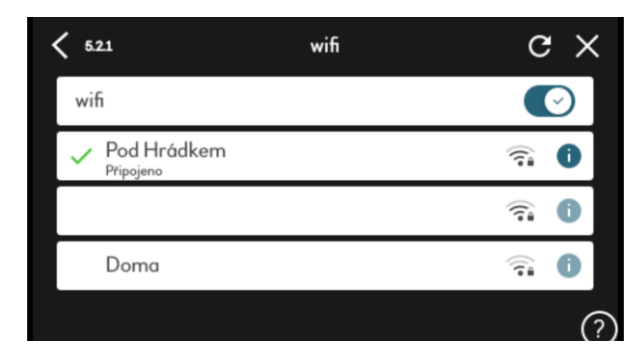

## 3.2 Připojení zařízení pomocí aktivního ethernetového kabelu

#### V nabídce 5.2. zvolte 5.2.2. Ethernet

| <b>&lt;</b> 522 | ETHERNET                                       | × |
|-----------------|------------------------------------------------|---|
|                 | Žádné připojení. Zkontrolujte síťový<br>kabel. |   |
|                 |                                                | ? |

Podmínkou připojení do sítě kabelem je připojení ethernetového kabelu do konektoru RJ45 ve spodní části ovládacího panelu. Pokud kabel není připojen nebo je nesprávně připojen, není možné navázat kabelové připojení.

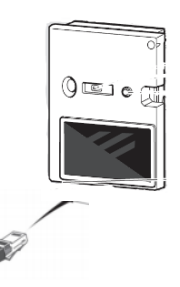

- 4. Po vytvoření aktivního připojení k Internetu může být zařízení spárováno se službou myUplink.
- Připojení pomocí "Aplikace myUplink". 5. Pokud jsou vaše zařízení a telefon připojeny ke stejné síti, můžete zařízení snadno vybrat ze seznamu.

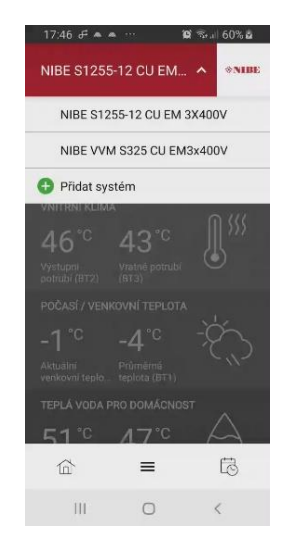

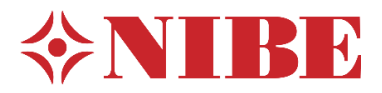

Produktová informace 1-2021 18.1.2021 Připojení služby "myUplink"

 Při použití různých sítí lze zařízení zadat ručně. Chcete-li to provést, musíte zadat sériové číslo a přípojovací řetězec (tyto informace naleznete v menu 5.1.)

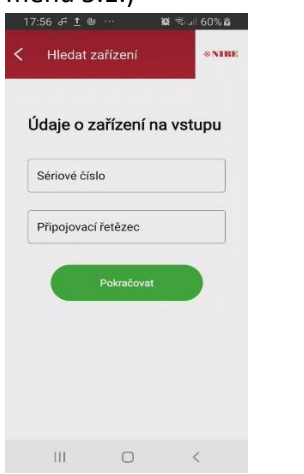

Jakmile je zařízení vybráno nebo dokončeno připojení dle bodů 5 a 6, musíte v zařízení udělit souhlas k připojení

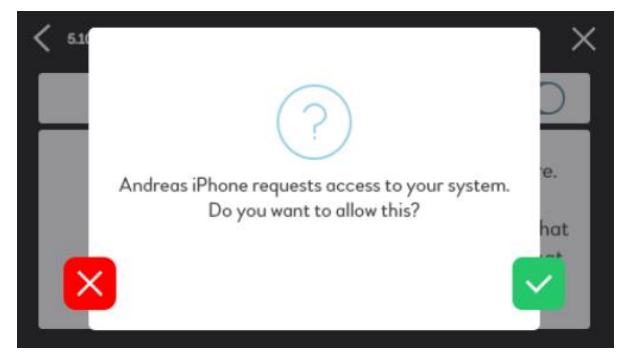

 Připojení přes webovou stránku myUplink. Zařízení lze přidat také prostřednictvím <u>www.myuplink.com</u> kliknutím na tlačítko "Přidat systém" na hlavní stránce.

l zde je vyžadováno sériové číslo a připojovací řetězec.

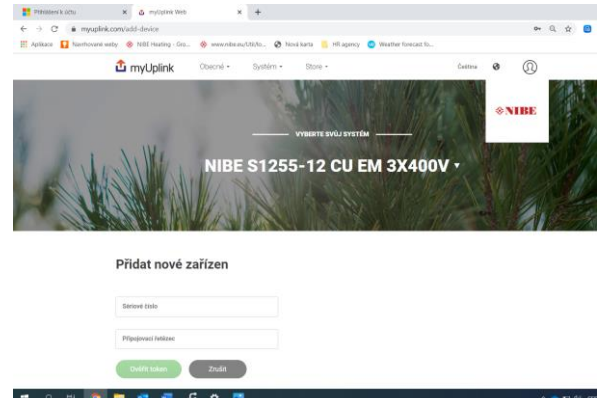

8. Připojovací řetězec a sériové číslo naleznete v menu 5.1 vašeho zařízení.

| 51                     | MYUPLINK | >                        | ×             |
|------------------------|----------|--------------------------|---------------|
| Stav                   |          | Připojeno                |               |
| Sériové číslo          |          | 06543918052673           |               |
| Připojovací řetězec    |          |                          |               |
| Počet uživatelů        |          | 1                        |               |
| Poč. servisních partne | rů       | 0                        | ?             |
| р н 🌍 🚊 💶 📲 💼          |          | ∧ 📥 🖬 ¢() cas 🔒<br>15.01 | 064<br>1,2021 |

 Vaše zařízení je nyní připojeno a lze jej nalézt v části Moje systémy. Upozorňujeme, že služba Premium je vyžadována pro určité funkce, jako je změna nastavení nebo zobrazení úplné historie systému.

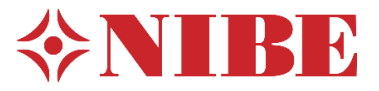

#### Upgrade na službu Premium

- 1. Přihlásit se na www.myuplink.com
- 2. Vyberte instalaci, kterou chcete upgradovat na službu "Premium".
- Přejděte do obchodu a klikněte na "Premium".
- Vyberte funkce, které požadujete "Premium Spravovat" nebo "Premium Historie" a vložte je do nákupního Koše
- Zvolte platbu kliknutím "Na pokladnu" a postupujte dále podle pokynů na obrazovce.

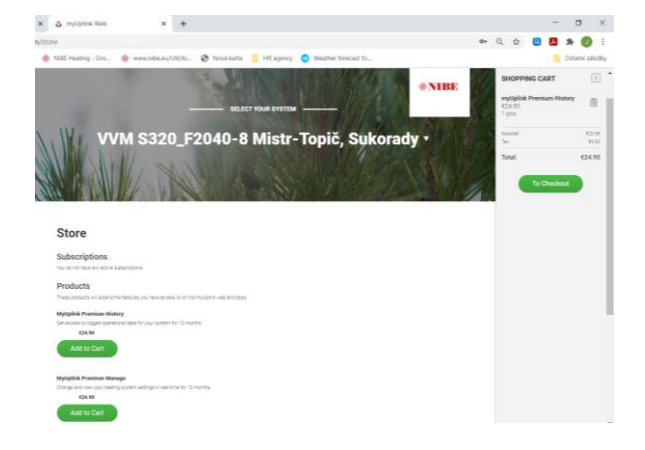

#### Nejčastější otázky

#### Jaká práva k účtu existují?

Pokud je do tepelného čerpadla přidáno několik uživatelů služby NIBE Uplink, mohou být udělena tato různá práva:

| Servisní<br>partner<br>(business) | Servisní partner má plná práva                            |
|-----------------------------------|-----------------------------------------------------------|
| Správce                           | Správce má plná práva                                     |
| Manažer                           | Může přidat a odstranit tepelná<br>čerpadla               |
| Pozorovatel                       | Může zobrazit tepelná čerpadla,<br>nemůže měnit parametry |

#### Jak mohu upgradovat na prémiové tarify?

Jako uživatel si můžete předplatit služby "Premium" a/nebo "Premium historie". Platbu lze provést prostřednictvím poukazu nebo kreditní karty. Cena je € 24.90 (vč. DPH) za předplatné, za jedno tepelné čerpadlo na jeden rok.

#### Jaká nastavení vidím se službou " Premium"?

S předplatným "Premium" získáte přístup k hodnotám nastavení tepelného čerpadla a můžete je také měnit. Například teploty prostoru, teploty teplé vody, plánování aj.

#### Jaká nastavení vidím v "Premium historie"?

S předplatným " Premium historie " získáte přístup k mnoha dalším parametrům historie a můžete se odečítat historii po delší dobu. Se službou Premium se můžete podívat zpět až na 30 dní historie, s Prémiovou Historií to může být až 2 roky.